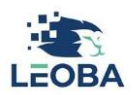

## **Bedienungsanleitung Eltern-App Registration**

## 1. Informationen nach der Anmeldung

1.1 Nachdem die Anmeldung via Onlineformular getätigt und diese von der Betreuungseinrichtung bestätigt wurde, erhalten die Erziehungsberechtigten Personen automatisch eine Mail mit den wichtigsten Informationen zur Eltern-App.

## 2. Nutzung und Installation

- 2.1 Die Eltern-App wird nach der Registrierung in drei Versionen zur Verfügung gestellt:
  - Web: Ohne etwas zu installieren, können Sie mit dem Browser auf die Eltern-App zugreifen: <u>https://eltern.leoba.ch/</u>
  - Android: Suchen Sie im Play Store nach "Leoba" oder verwenden Sie folgenden Link, um die Eltern-App auf Ihrem Smartphone herunterzuladen: <u>https://play.google.com/store/apps/details?id=ch.leoba.elternapp</u>
  - **iOS:** Suchen Sie im Apple Store nach "Leoba" oder verwenden Sie folgenden Link, um die Eltern-App auf Ihrem Smartphone herunterzuladen: <u>https://apps.apple.com/us/app/leoba-eltern/id6448218831</u>

**Wichtig:** Bei der ersten Anmeldung klicken Sie bitte auf «**Sign up**». Geben Sie Ihre E-Mail-Adresse ein, **welche Sie bei der Anmeldung Ihres Kindes verwendet haben**. Definieren Sie ein sicheres Passwort. Anschliessend erhalten Sie eine E-Mail, um die Adresse zu bestätigen (schauen Sie auch im Junk-E-Mail-Postfach). Danach ist die Anmeldung für die Eltern-App abgeschlossen und Sie können die obenstehenden Links nutzen.

|                    | Sign in                     |
|--------------------|-----------------------------|
|                    | Not registered yet? Sign Up |
| Email              |                             |
| Email a            | address                     |
|                    |                             |
|                    |                             |
| Password           | I                           |
| Password           | ord                         |
| Password<br>Passwo | l<br>ord                    |
| Password           | ord<br>SIGN IN              |